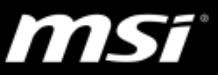

## [操作說明] 在 Windows 10 中正確地移除(解除安裝)驅動程式和應用程式

為了確保舊版本的資料被完整地移除,請參考下表正確地在 Windows 10 中移除 驅動程式和應用程式,根據欲移除的軟體類型選擇解除安裝的方式。

| 解除安裝的方法                      | 驅動程式         | 應用程式         | UWP 應用程式*2 |
|------------------------------|--------------|--------------|------------|
| 在控制台中解除安裝驅動程式或軟體*1           | $\checkmark$ | $\checkmark$ | ×          |
| 在裝置管理員中解除安裝裝置的驅動程式軟體         | $\checkmark$ | ×            | ×          |
| 在 Windows 設定視窗中解除安裝 UWP 應用程式 | ×            | ×            | ~          |

\*1: 如果在控制台中找不到欲解除安裝的驅動程式,請跳過此方式。

\*2: UWP 類型的應用程式只能從 Microsoft Store 下載(例如 Nahimic3 和 Killer Control Panel), 並且 UWP 應用程式只能在 Windows 設定視窗中被解除安裝。

## 在控制台中解除安裝驅動程式或軟體

1. 在 Windows 10 開始功能表的搜尋功能中輸入控制台並從搜尋結果中點選開 啟控制台。

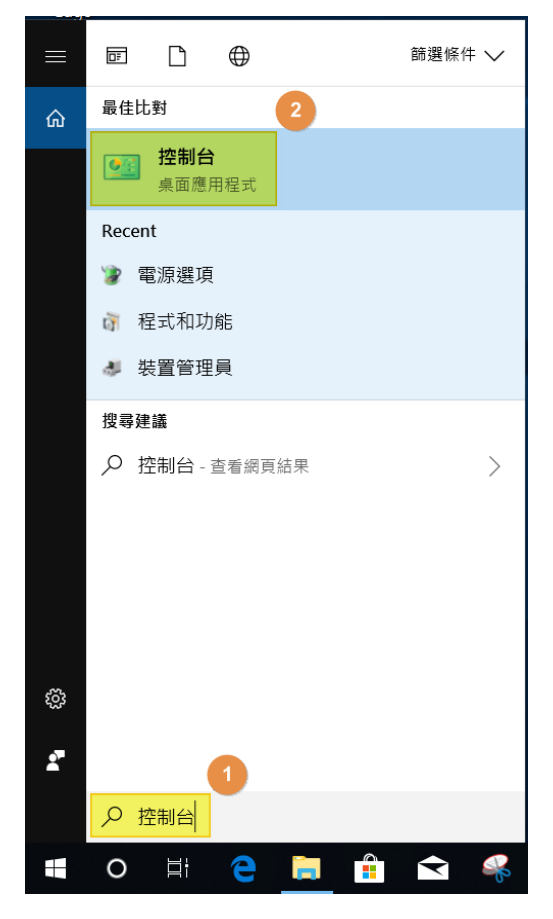

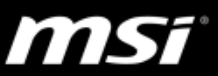

## 2. 點選路徑程式集 > 程式與功能

| 🗊 程式和功能                                             |                                      |                                    |           |
|-----------------------------------------------------|--------------------------------------|------------------------------------|-----------|
| ← → ~ ↑ 🕅 > 控制台                                     | > 程式集 > 程式和功能                        |                                    | ~ Ŭ       |
| 控制台首頁                                               | 解除安裝或變更程式                            |                                    |           |
| 檢視已安裝的更新                                            | 若要解除安裝程式,請從清單選取和                     | 呈式,然後按一下 [解除安裝]、[變更] 或 [修復]。       |           |
| 👎 開啟或關閉 Windows 功能                                  |                                      |                                    |           |
|                                                     | 組合管理 ▼                               |                                    |           |
|                                                     | 名稱 ^                                 | 發行者                                | 安裝於       |
|                                                     | 🔞 Help Desk                          | Micro-Star International Co., Ltd. | 2018/7/23 |
|                                                     | 🚯 Intel(R) Wireless Bluetooth(R)     | Intel Corporation                  | 2018/7/23 |
|                                                     | ●Intel® 快速儲存技術                       | Intel Corporation                  | 2018/7/23 |
| 3. Intel® 管理引擎元件 Intel Corporation                  |                                      |                                    |           |
|                                                     | 💐 KB9X Radio Switch Driver           | ENE TECHNOLOGY INC.                | 2018/7/23 |
|                                                     | Killer Performance Driver Suite UW   | D Rivet Networks                   | 2018/7/23 |
|                                                     | licrosoft OneDrive 🍊                 | Microsoft Corporation              | 2018/7/23 |
|                                                     | 🔤 NVIDIA 3D Vision Driver 390.94     | NVIDIA Corporation                 | 2018/7/23 |
| NVIDIA Graphics Driver 390.94 NVIDIA Corporation 20 |                                      |                                    |           |
|                                                     | 😹 Realtek Card Reader                | Realtek Semiconductor Corp.        | 2018/7/23 |
|                                                     | 😹 Realtek High Definition Audio Driv | er Realtek Semiconductor Corp.     | 2018/7/23 |
|                                                     |                                      |                                    |           |

- 3. 在想要移除的軟體上點選右鍵並選擇**解除安裝。** 
  - 這裡以 Realtek HD Audio Driver 音效驅動程式為範例。

| 🛐 程式和功能            |                                      |                                    |           |         | - 🗆            | $\times$ |
|--------------------|--------------------------------------|------------------------------------|-----------|---------|----------------|----------|
| ← → → ↑ 👔 > 控制台 >  | 程式集 > 程式和功能                          |                                    | ~ Ū       | 搜尋 程式和功 | 力向毛            | م        |
| 控制台首頁              | 解除安裝或變更程式                            |                                    |           |         |                |          |
| 檢視已安裝的更新           | 若要解除安裝程式,請從清單選取程式,然後                 | 按一下 [解除安裝]、[變更] 或 [修復]。            |           |         |                |          |
| ᠹ 開啟或關閉 Windows 功能 |                                      |                                    |           |         |                |          |
|                    | 組合管理 ▼ 解除安裝                          |                                    |           |         | • <b>▼</b>     | ?        |
|                    | 名稱 ^                                 | 發行者                                | 安裝於       | 大小      | 版本             |          |
|                    | 🔞 Help Desk                          | Micro-Star International Co., Ltd. | 2018/7/23 | 29.4 MB | 2.0.1805.0201  |          |
|                    | Intel(R) Wireless Bluetooth(R)       | Intel Corporation                  | 2018/7/23 | 13.4 MB | 20.60.0        |          |
|                    | ֎ Intel <sup>®</sup> 快速儲存技術          | Intel Corporation                  | 2018/7/23 | 25.4 MB | 16.5.0.1027    |          |
|                    | 🔚 Intel® 管理引擎元件                      | Intel Corporation                  | 2018/7/23 | 113 MB  | 1823.12.0.1137 |          |
|                    | 💐 KB9X Radio Switch Driver           | ENE TECHNOLOGY INC.                | 2018/7/23 |         | 1.1.8.0        |          |
|                    | Killer Performance Driver Suite UWD  | Rivet Networks                     | 2018/7/23 | 49.2 MB | 1.7.1030       |          |
|                    | Microsoft OneDrive                   | Microsoft Corporation              | 2018/7/23 | 102 MB  | 18.111.0603.00 | 06       |
|                    | NVIDIA 3D Vision Driver 390.94       | NVIDIA Corporation                 | 2018/7/23 |         | 390.94         |          |
|                    | NVIDIA Graphics Driver 390.94        | NVIDIA Corporation                 | 2018/7/23 |         | 390.94         |          |
|                    | Realtek Card Reader                  | 2 Realtek Semiconductor Corp.      | 2018/7/23 | 14.6 MB | 10.0.17134.312 | 42       |
|                    | Kealtek High Definition Audio Driver | Realtek Semiconductor Corp.        | 2018/7/23 | 55.0 MB | 6.0.1.8491     |          |
|                    |                                      | 解除安裝(U)                            |           |         |                |          |
|                    | Realtek Semiconductor Cor            | 產品版本: 6.0.1.8491<br>大小: 55.0 MB    |           |         |                |          |

4. 根據解除安裝程式上的指引來移除此軟體。

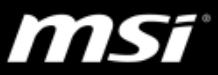

在裝置管理員中解除安裝裝置的驅動程式軟體

1. 在 Windows 10 開始功能表的**搜尋**功能中輸入**裝置管理員**並從搜尋結果中點 選開啟**裝置管理員**。

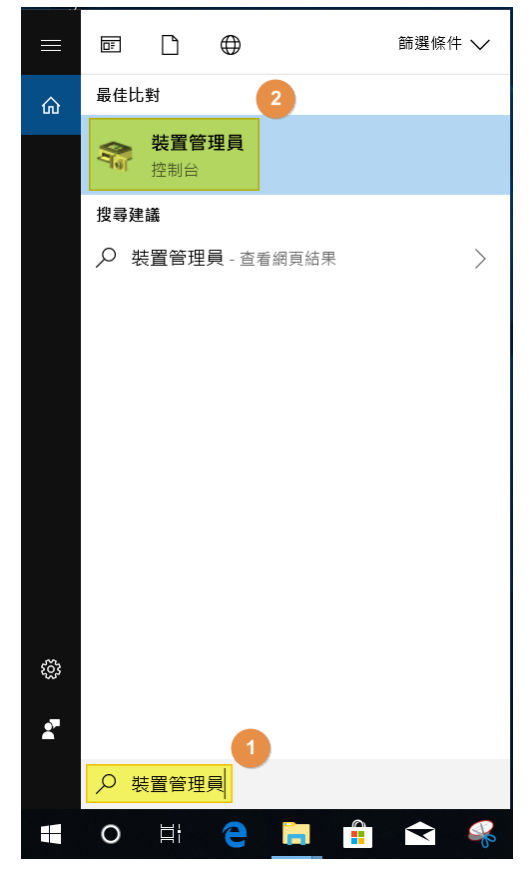

- 2. 展開想要移除的裝置區塊
- 選擇裝置並點選右鍵,選擇解除安裝裝置
  這裡以觸控板裝置為範例

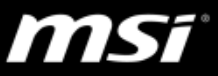

| ▋ 裝置管理員                  |           |
|--------------------------|-----------|
| 檔案(F) 動作(A) 檢視(V) 說明(H)  |           |
| 🗢 🔿 📧 🗐 👔 🛒 🖳 💺          | ×         |
| ✓ ▲ DESKTOP-8N4V0J2      |           |
| › 📷 IDE ATA/ATAPI 控制器    |           |
| > 🎮 人性化介面裝置              |           |
| > 📃 可攜式裝置                |           |
| > 💼 列印佇列                 |           |
| > 🎥 存放控制器                |           |
| › 📑 安全性裝置                |           |
| > 🍢 系統裝置                 |           |
| › 👖 音效、視訊及遊戲控制器          |           |
| > 👖 音訊輸入與輸出              |           |
| > 🔲 處理器                  |           |
| > 📑 軟體元件                 |           |
| > 🧕 軟體裝置                 |           |
| > 🏺 通用序列匯流排控制器           |           |
| > 🎬 韌體                   |           |
| ✓ Ⅲ 滑鼠及其他指標裝置            |           |
| 📗 HID-compliant mouse    |           |
| Synaptics SMBus TouchPad |           |
| > 🍃 電池                   | 更新驅動程式(P) |
| > 💻 電腦                   | 解除安裝裝置(U) |
| > 🛄 監視器                  |           |
| > 🔜 磁碟機                  | 掃描硬體變更(A) |
| > 🚽 網路介面卡                | 内容(R)     |
| > 🔤 鍵盤                   | F3E(N)    |
| > 😵 藍牙                   |           |
| 、 🔜 翻示卡                  |           |
| 解除安裝所選裝置的驅動程式。           |           |

4. 點選刪除此裝置的驅動程式軟體,再點選解除安裝

| 解除安裝裝置                   | × |
|--------------------------|---|
| Synaptics SMBus TouchPad |   |
| 警告: 您正準備從系統上解除安裝此裝置。     |   |
| ☑ 刪除此裝置的驅動程式軟體。          |   |
|                          |   |
| 解除安装取消                   |   |

5. 重新開機來完成解除安裝

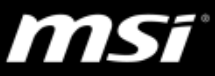

## 在 Windows 設定視窗中解除安裝 UWP 應用程式

對於只能在 Microsoft Store 下載的 UWP 類型的應用程式(例如 Nahimic3 和 Killer Control Panel),這些 UWP 應用程式只能在 Windows 設定視窗內移除。參考以下 步驟來解除安裝 UWP 應用程式。

1. 點選 Windows 開始功能表然後點選設定圖示。

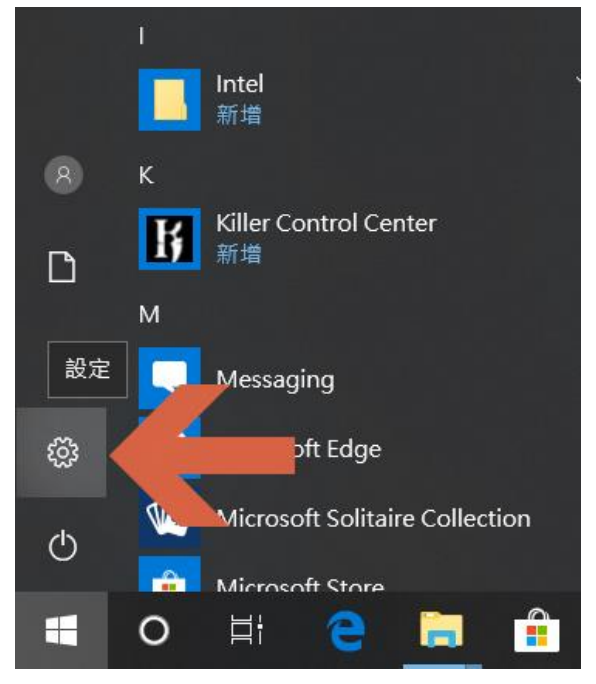

2. 在 Windows 設定視窗中選擇應用程式。

| 設定 |   |                                       |         |                          |   |   |                                  | - | $\times$ |
|----|---|---------------------------------------|---------|--------------------------|---|---|----------------------------------|---|----------|
|    |   |                                       |         | Windows 設定               | Ē |   |                                  |   |          |
|    |   |                                       | 尋找設定    |                          | ۶ | C |                                  |   |          |
|    | 旦 | <b>系統</b><br>顯示器、音效、通知、電源             |         | <b>装置</b><br>藍牙、印表磯、滑鼠   | N |   | <b>電話</b><br>連結您的 Android、iPhone |   |          |
|    |   | 網路和網際網路<br>Wi-Fi、飛航模式、VPN             | Ę       | 個人化<br>斉景、鎖定畫面、色彩        |   | E | <b>應用程式</b><br>解除安裝、預設值、選擇性功能    |   |          |
|    | 8 | <b>帳戶</b><br>您的帳戶、電子鄞件、同步設<br>定、工作、家庭 | 色<br>A字 | <b>時間與語言</b><br>語音、地區、日期 |   | 8 | 遊戲<br>遊戲列、DVR、直播、遊戲模式            |   |          |
|    | Ģ | <b>輕鬆存取</b><br>朗讀程式、放大鏡、高對比           | 凸       | <b>隱私權</b><br>位置、相機      |   | C | 更新與安全性<br>Windows Update、復原、備份   |   |          |

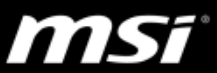

3. 點選想要移除的應用程式上,再點選解除安裝。

這裡以 Killer Control Center 為範例

| ← 設定      |                                                     | - 🗆 ×                       |
|-----------|-----------------------------------------------------|-----------------------------|
| 命 首頁      | 應用程式與功能                                             |                             |
| 尋找設定 <    | Killer Control Center<br>Rivet Networks LLC<br>進階選項 | <b>61.9 MB</b><br>2018/7 4  |
| Ⅲ 應用程式與功能 | 移動                                                  | 解除安裝                        |
| 請 預設應用程式  | Killer Performance Driver Suite UWD                 | <b>49.3 MB</b> 2018/7/23    |
| D. 離線地圖   | Messaging<br>Microsoft Corporation                  | 32.0 KB<br>2018/7/20        |
| 口 影片播放    | e Microsoft Edge<br>Microsoft Corporation           | 2018/7/20                   |
| ₽ 啟動      | Microsoft OneDrive                                  | <b>103 MB</b><br>2018/7/23  |
|           | Microsoft Solitaire Collection<br>Microsoft Studios | <b>16.0 KB</b><br>2018/7/23 |
|           | Microsoft Store  Microsoft Corporation              | <b>2.52 MB</b> 2018/7/23    |
|           | Microsoft 相片<br>Microsoft Corporation               | 6.14 MB<br>2018/7/23        |
|           | Nahimic<br>A-Volute                                 | <b>34.5 MB</b> 2018/7/23    |

4. 在提醒視窗內點選解除安裝即可移除此 UWP 應用程式

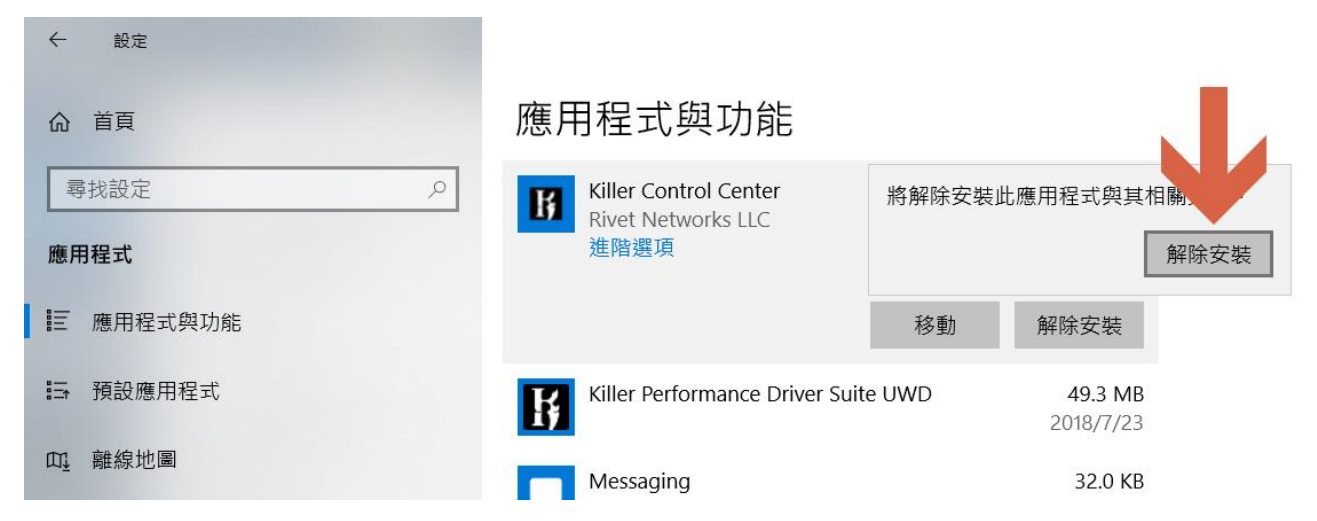